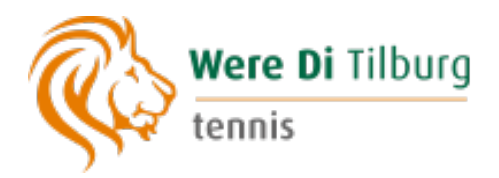

# Inschrijven voor tennislessen doe je zo

Een handleiding in 6 eenvoudige stappen

Wil jij naast je lidmaatschap bij tennisvereniging Were Di Tilburg ook tennisles volgen? Dat kan! Via tennisschool JustTennis kun jij je inschrijven voor tennislessen.

Let op: om je in te schrijven voor tennislessen dien je lid te zijn van tennisvereniging Were Di Tilburg.

#### Stap 1: Ga naar onze website naar de pagina 'Inschrijven'

# Inschrijven

Om te kunnen trainen bij Were Di Tilburg tennis moet je lid zijn van de vereniging.

• Nog geen lid?

Schrijf je dan eerst in (Inschrijven). Vermeld op het inschrijfformulier dat je je aanmeldt omdat je wilt deelnemen aan de trainingen.

Al lid?

Via deze url is het mogelijk om je op te geven voor de zomerlessen 2024: https://www.justtrainingen.nl/tennis/were-di-tilburg/actueel-lesaanbod-were-ditilburg Volg de stappen zoals beschreven op deze pagina. Inschrijven kan tot 5 maart 2024.

1a. Nog geen lid van Were Di Tilburg tennis? Schrijf je dan eerst <u>hier</u> in.

1b. Wel al lid van Were Di Tilburg tennis? Klik dan <u>hier</u>.

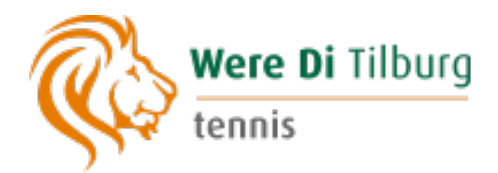

# Stap 2: Klik op 'direct inschrijven'

Je komt op de pagina van Justtrainingen (onderdeel van JustTennis) waar je informatie kunt vinden over de training, lespakketten en het lesrooster.

# Klik op de button 'direct inschrijven'

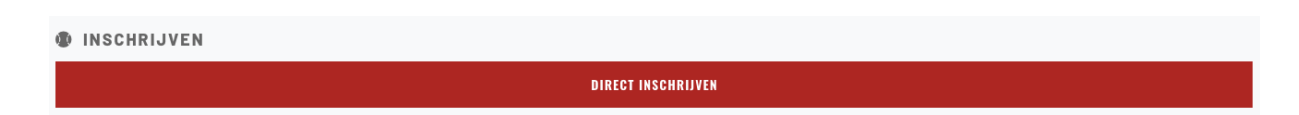

#### Stap 3: Account aanmaken en/of Inloggen

Op deze pagina van YourTennis kun je een account aanmaken of inloggen.

| Log in                                                       |                                                                 |
|--------------------------------------------------------------|-----------------------------------------------------------------|
|                                                              | <u>*</u> Email                                                  |
| Heb je nog geen login voor yourtennis?                       | Wachtwoord                                                      |
| Om je op te geven voor tennisies moet je een account hebben. | Onthoud me op deze computer                                     |
| Meld je eerst aan                                            | Log in                                                          |
| Download de handleiding voor het aanmelden (🕏 .pdf)          | Wachtwoord vergeten?<br>Geen bevestiging instructies ontvangen? |
|                                                              | Privacy beleid                                                  |
|                                                              |                                                                 |

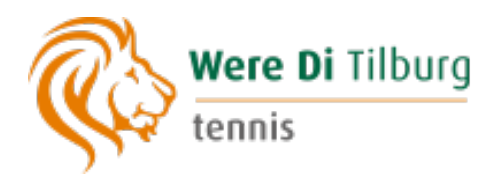

3a: Nog geen account? Maak dan eerst een account aan door te klikken op 'Meld je eerst aan' en de stappen te volgen. Vul je gegevens in >> klik op aanmelden >> bevestig je account (via de e-mail die je ontvangt op het e-mailadres dat je hebt doorgegeven)

| Log in                                                                                                    |                                                                 |
|----------------------------------------------------------------------------------------------------|-----------------------------------------------------------------|
|                                                                                                    | * Email                                                         |
| Heb je nog geen login voor yourtennis?<br>Om je op te geven voor tennisles moet je een account<br>hebben. | Wachtwoord  Onthoud me op deze computer                         |
| Meld je eerst aan<br>Download de handleiding voor het aanmelden (🗟 .pdf)                                  | Wachtwoord vergeten?<br>Geen bevestiging instructies ontvangen? |
|                                                                                                    | Ø Privacy beleid                                                |

| Aanmelden                                                                                                    |                                              |
|----------------------------------------------------------------------------------------------------|----------------------------------------------|
| Voordat je je kan inschrijven voor tennisles, heb je eerst een account nodig. Heb je<br>De accounthouder moet minimaal 18 jaar zijn en gemachtigd zijn de betalingen te d                                                                                                    | al een account, klik dan op Log in.<br>Ioen. |
| * Voornaam                                                                                                    | Geslacht                                     |
|                                                                                                    | man 🗸                                        |
| Tussenvoegsel                                                                                                    | * Geboortedatum (dd-mm-yyyy)                 |
| * Achternaam                                                                                                    | * Straat                                     |
| * Email                                                                                                    | Huisnummer                                   |
| Bevestig email                                                                                                    | * Postcode                                   |
| * Wachtwoord                                                                                                    | * Woonplaats                                 |
| Bevestig wachtwoord                                                                                                    | * Telefoonnummer mobiel                      |
| and the second second s | Telefoonnummer thuis                         |
| Aanmelden                                                                                                    | and a start of a                             |
| Log in<br>Wachtwoord vergeten?<br>Geen bevestiging instructies ontvangen?                                                                                                    |                                              |

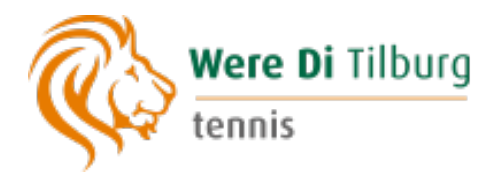

3b: Wel al een account? Log in met je e-mailadres en wachtwoord

| Log in                                                       |                                                                 |
|--------------------------------------------------------------|-----------------------------------------------------------------|
|                                                              | .: Email                                                        |
| Heb je nog geen login voor yourtennis?                       | Wachtwoord                                                      |
| Om je op te geven voor tennisles moet je een account hebben. | Onthoud me op deze computer                                     |
| Meld je eerst aan                                            | Log in                                                          |
| Download de handleiding voor het aanmelden (🛃 .pdf)          | Wachtwoord vergeten?<br>Geen bevestiging instructies ontvangen? |
|                                                              | Privacy beleid                                                  |

#### Stap 4: Klik op 'Inschrijven voor training'

Je klikt op Inschrijven voor training. Je kunt hier eventueel al specifiek de keuze maken om je in te schrijven voor junioren, senioren of senioren overdag.

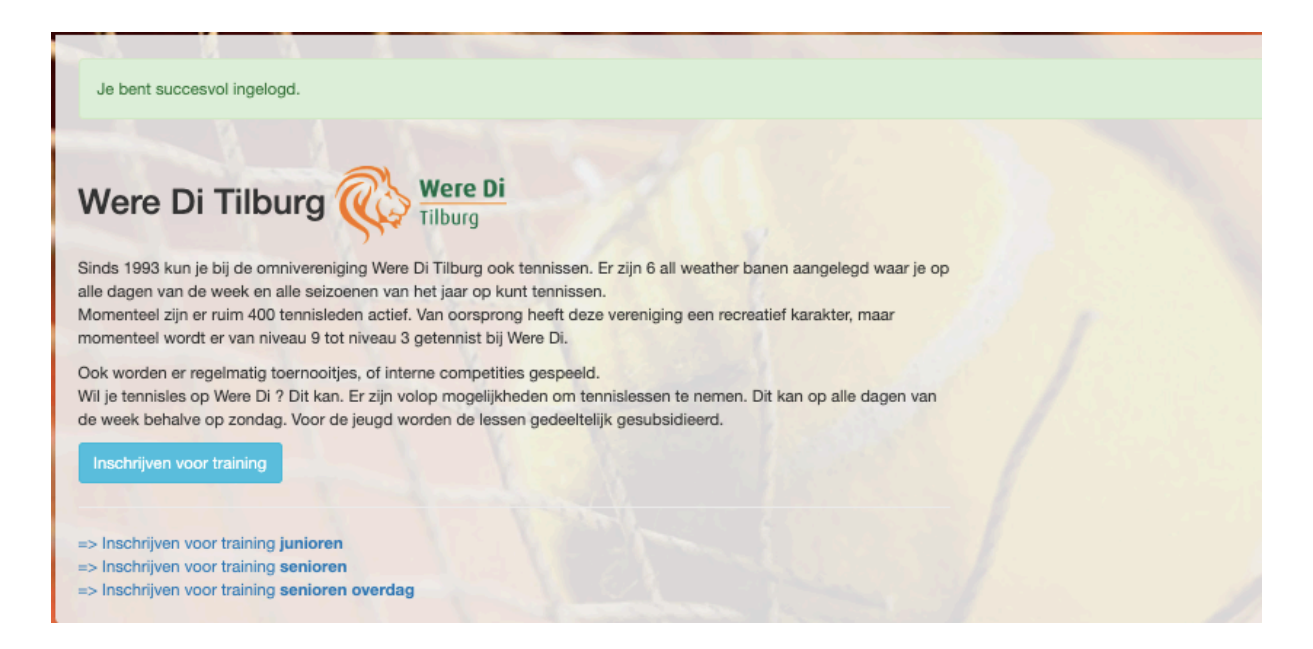

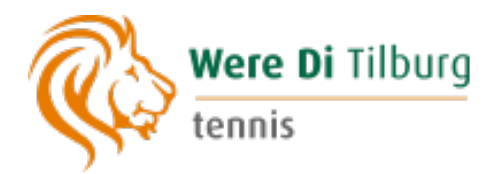

### Stap 5: Inschrijven

5a. Maak een keuze wie je wil inschrijven voor tennisles ('Mezelf' of 'Iemand anders (maar ik betaal)') en vul de gevraagde gegevens in.

| nschrijven                                | Were Di<br>Tilburg      |                               |
|-------------------------------------------|-------------------------|-------------------------------|
| /ie wil je inschrijven voo                | r tennisles?            |                               |
| Mezelf                                    |                         |                               |
| lemand anders (maar ik betaal)            |                         |                               |
| al gegevens op van eerdere Inschrijvingen |                         |                               |
|                                           |                         |                               |
|                                           | Overine nemevers ver de | none die is is nost sebuiuss  |
| aegevens                                  | Overige gegevens van de | gene die je in gaat schrijven |
| NLTB-nummer                               | Geslacht                | * Geboortedatum (dd-mm-yyyy)  |
|                                           | vrouw                   | ~                             |
| peelsterkte                               | * Voornaam              | Straat                        |
| ~                                         |                         | ljsclubweg                    |
| antal jaar al les                         | Tussenvoegsel           | Huisnummer                    |
| ~                                         |                         | 2                             |
| Bent u al lid van de vereniging?          | * Achternaam            | Postcode                      |
| ~                                         | Were Di Tilburg Tennis  | 5018AC                        |
|                                           | * Email                 | Woonplaats                    |
|                                           | xxxxx@wereditilburg.nl  | Tilburg                       |
|                                           | <u>*</u> Bevestig email | * Telefoonnummer mobiel       |
|                                           | xxxxx@wereditilburg.nl  | 06xxxxxxxx                    |
|                                           |                         |                               |

5b. Kies het lespakket naar wens en geef je verhinderingen door (dit kun je doen door het betreffende tijdslot aan te klikken).

Keuze gemaakt? Vink dan beide checkboxen aan 'Accepteer voorwaarden' en 'Schrijf je in voor [het gekozen lespakket verschijnt hier]'.

Let op: in het opmerkingen/voorkeuren veld kun je aangeven met welke mensen je graag in een groep wilt trainen (indien van toepassing)!

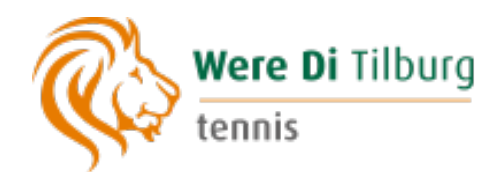

| spak         | kett          | en                 |            |         |                 |          |         |        |        |        |        |       |       |          |        |         |       |        |        |       |       |       |       |       |       |       |       |   |
|--------------|---------------|--------------------|------------|---------|-----------------|----------|---------|--------|--------|--------|--------|-------|-------|----------|--------|---------|-------|--------|--------|-------|-------|-------|-------|-------|-------|-------|-------|---|
| op de pakke  | etnaam v      | oor deta           | uils en in | ischrij | jven            |          |         |        |        |        |        |       |       |          |        |         |       |        |        |       |       |       |       |       |       |       |       |   |
| unioren 4 to | t 6 perso     | nen zor            | ner '24 '  | 182,0   | 0               |          |         |        |        |        |        |       |       |          |        |         |       |        |        |       |       |       |       |       |       |       |       |   |
| unioren 2 to | t 3 pers 3    | 30min z            | omer '24   | 4 182,  | ,00             |          |         |        |        |        |        |       |       |          |        |         |       |        |        |       |       |       |       |       |       |       |       |   |
| Senioren 4   | persone       | en zome            | er '24 26  | 56,00   |                 |          |         |        |        |        |        |       |       |          |        |         |       |        |        |       |       |       |       |       |       |       |       |   |
| Training me  | at 4 persoi   | nen. Inca          | isso in w  | eek 18  | 3. Betr         | aling in | termij  | jnen l | is mo  | geliji | k tege | n 7%  | admir | nistrati | iekost | en in v | veek  | 18, 22 | 2, 26. |       |       |       |       |       |       |       |       |   |
| Je mag 40    | ) verhind     | eringen            | opgeve     | n.      |                 |          |         |        |        |        |        |       |       |          |        |         |       |        |        |       |       |       |       |       |       |       |       |   |
| Verhind      | lering Be     | schikba<br>0 10:00 | 10:30 11   | : mog   | olijk<br>:30 12 | 2:00 12: | 30 13:0 | 00 13  | 3:30 1 | 4:00   | 14:30  | 15:00 | 15:30 | 16:00    | 16:30  | 17:00   | 17:30 | 18:00  | 18:30  | 19:00 | 19:30 | 20:00 | 20:30 | 21:00 | 21:30 | 22:00 | 22:30 |   |
| Ma 🦯         |               |                    |            |         |                 |          |         |        |        |        |        |       |       |          |        |         |       |        |        |       |       |       |       |       |       |       |       |   |
| D 🖍          |               |                    |            |         |                 |          |         |        |        |        |        |       |       |          |        |         |       |        |        |       |       |       |       |       |       |       |       |   |
| Wo 🖍         | Second Second |                    |            |         |                 |          |         |        |        |        |        |       |       |          |        |         |       |        |        |       |       |       |       |       |       |       |       |   |
| Do 🖍         |               |                    |            |         |                 |          |         |        |        |        |        |       |       |          |        |         |       |        |        |       |       |       |       |       |       |       |       |   |
| Za 🦨         |               |                    |            |         |                 |          |         |        |        |        |        |       |       |          |        |         |       |        |        |       |       |       |       |       |       |       |       |   |
| 0            |               |                    |            |         |                 |          |         |        |        |        |        |       |       |          |        |         |       |        |        |       |       |       |       |       |       |       |       |   |
| Opmerkin     | igen/voc      | rkeure             | л          |         |                 |          |         |        |        |        |        |       |       |          |        |         |       |        |        |       |       |       |       |       |       |       |       |   |
|              |               |                    |            |         |                 |          |         |        |        |        |        |       |       |          |        |         |       |        |        |       |       |       |       |       |       |       |       | _ |
| Voorwaard    | den (🛃 .p     | odf)               |            |         |                 |          |         |        |        |        |        |       |       |          |        |         |       |        |        |       |       |       |       |       |       |       |       |   |
| Z Accept     | teer voor     | waarde             | h          |         |                 |          |         |        |        |        |        |       |       |          |        |         |       |        |        |       |       |       |       |       |       |       |       |   |
| 🗹 Schrijf    | je in voo     | r Senior           | en 4 pe    | rsone   | n zor           | mer '2   | \$      |        |        |        |        |       |       |          |        |         |       |        |        |       |       |       |       |       |       |       |       |   |
|              |               |                    |            |         |                 |          |         |        |        |        |        |       |       |          |        |         |       |        |        |       |       |       |       |       |       |       |       |   |

5c. Vink het vakje 'automatische incasso' aan en vul je bankgegevens in. Klaar? Klik dan op '**Inschrijven voor alle gekozen pakketten**'.

| Auto  | omatische incasso                                                 |
|-------|-------------------------------------------------------------------|
| IBAI  | N                                                                 |
| Naa   | m rekeninghouder                                                  |
|       |                                                                   |
| Woo   | onplaats rekeninghouder                                           |
|       |                                                                   |
|       | setaal (indien mogelijk) in termijnen                             |
| Bij b | etaling in termijnen wordt het lesbedrag verhoogd met 7.0 Procent |

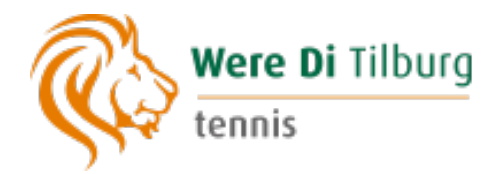

# Stap 6: Je inschrijving is geregistreerd

Op je overzichtspagina zie je waarvoor je je hebt opgegeven.

| Het inschrijfformulier is succesvol ontvangen.                                                |                                                                                                    | ×                                                                                                    |
|-----------------------------------------------------------------------------------------------|----------------------------------------------------------------------------------------------------|----------------------------------------------------------------------------------------------------|
| Inschrijfformulieren                                                                          |                                                                                                    |                                                                                                    |
| Naam:<br>Ingeschreven op din 20 feb 2024 13:27:42                                             | <ul> <li>inschrijving ontvangen</li> <li>bezig met planning</li> <li>voorlopig gepland</li> <li>ingepland</li> </ul> | Inschrijven voor training Were Di Tilburg<br>=> Inschrijven voor training junioren<br>=> Inschrijven voor training senioren<br>=> Inschrijven voor training senioren overdag |
| Sen Overdag 4 pers zomer '24 (eerste lesweek: 25-                                             | factuur gereed<br>03-2024)                                                                                           |                                                                                                    |
| Verhinderingen:<br>• Ma 15:30/17:59<br>• Wo 9:00/11:59<br>• Do 15:00/17:59<br>• Vr 9:00/11:59 |                                                                                                    |                                                                                                    |
| Opmerking:Test                                                                                |                                                                                                    |                                                                                                    |

Je ontvangt ook een e-mail ter bevestiging van je inschrijving.

| Bevestiging inschrijving Were Di Tilburg $\mathcal{D}$ | Inbox ×                                                                                                    |
|--------------------------------------------------------|----------------------------------------------------------------------------------------------------|
| no-reply@yourtennis.nl<br>aan mij ≁                    |                                                                                                    |
|                                                        | JUST<br>TENNIS<br>Bevestiging inschrijving                                                                  |
|                                                        | Beste,<br>Je hebt je zojuist ingeschreven voor yourtennisles.                                               |
|                                                        | Cursus(sen):                                                                                                |
|                                                        | Sen Overdag 4 pers zomer '24                                                                                |
|                                                        | Bedankt voor je inschrijving. Zodra je ingedeeld bent, krijg je bericht van ons.                            |
|                                                        | Met vriendelijke groeten,                                                                                   |
|                                                        | JustTennis                                                                                                  |
|                                                        | Deze email is automatisch verzonden door .<br>by sansansolutions.nl, Breda, The Netherlands<br>Since 2013 @ |

**NB:** Je inschrijving is pas definitief wanneer JustTennis je heeft ingedeeld. Je ontvangt hierover bericht.